## <u>Assignment</u>

## Class: 4 Sub: Computer Chapter: 2

## Continue with chapter two in your computer copy:

Q.1) Describe the steps required for setting the date and time in Windows 7.

(Page No.22, Q.4)

Ans: Steps to change Date:

i) Click the date and time showing on the notification area.

ii) The **Date and Time** dialogue box appears, click the **Change date and time setting** option.

iii) Select the date from the displayed calendar and click **OK.** 

Steps to change time:

i) To change the hour, select the hour in the text box located below the clock. Similarly, you can change the minute and seconds.

ii) Click **OK**. The Date and Time of the system will change accordingly.

(*Ref: Page No.18-19*)

| 2. Fill in the blanks:          | (Page No.20, Qu. A) |
|---------------------------------|---------------------|
| (To be done in the book itself) |                     |
| 1. Ans: Taskbar                 |                     |
| 2. Ans: Quick Launch Bar        |                     |
| 3. Ans: Notification            |                     |
| 4. Ans: Application Icons       |                     |
| 5. Ans: Personalize             |                     |
| 6. Ans: Shortcut                |                     |